## ИНСТРУКЦИЯ ПО ПРОГРАММЕ СОСТАВЛЕНИЯ РАСПИСАНИЙ.

НПО «САПИР» 2019

Программа предназначена для ускорения и автоматизации процесса составления расписания движения транспорта на городских маршрутах. Для начала работы с программой должен быть заполнен справочник контрольных пунктов (КП), который находится в меню «Расписания» программы.После этого начинаем работать с конфигурацией маршрутов.

| 📀 Графическое расписание SQL - [Настройка маршрута] |                                           |                          |                              |                            |                       | - 0 ×  |
|-----------------------------------------------------|-------------------------------------------|--------------------------|------------------------------|----------------------------|-----------------------|--------|
| 🛕 Расписания Сервис Справочники Отчеты Доп          | полнительно Редактирование С              | )кна Варианты расписаний | Графики расписаний С         | троки расписания Шаб       | лоны Сервис маршрута  | _ 8 ×  |
| Вариант:                                            |                                           |                          |                              |                            |                       |        |
| 0                                                   |                                           |                          |                              |                            |                       |        |
| Маршрут:                                            |                                           |                          |                              |                            |                       |        |
| 32                                                  |                                           |                          |                              |                            |                       |        |
| День:                                               |                                           |                          |                              |                            |                       |        |
| <i>'</i>                                            |                                           |                          |                              |                            |                       |        |
| Название маршрута :                                 |                                           |                          |                              |                            |                       |        |
|                                                     |                                           |                          |                              |                            |                       |        |
|                                                     | - KD                                      |                          |                              |                            |                       | 1      |
| ОСНОВНЫ                                             | е кп расписания                           |                          |                              | Все КП расписа             | ния(Все)              |        |
|                                                     |                                           |                          |                              |                            |                       | 1      |
| Алгорити                                            |                                           |                          |                              |                            |                       |        |
| Графики Ша                                          | аблоны графиков Строки Ал                 | лгоритм помощь Рейсы     |                              |                            |                       |        |
|                                                     |                                           |                          |                              |                            |                       |        |
|                                                     | 1 Смена                                   |                          | 2 Смена                      |                            |                       |        |
| н Рейсы                                             | Начало До об. По об. Коне                 | ц Общее по t РейсыН      | ачало До об. По об.          | . Конец Общее по           | Пробег1 Пробег2       | 2      |
| <mark>01</mark> 6                                   | 9:19 2:15 4:47 17:1                       | 2 7:04 7:04 4            | 17:18                        | 22:03 4:45 4:4             | 5 156.00              | 104.00 |
| 02 7<br>83 F                                        | 6:28 3:34 4:39 15:4                       | 5 8:15 8:15 5            | 15:48                        | 21:40 5:52 5:5             |                       | 130.00 |
| 03 5<br>04 7                                        | 6:48 4:42 3:32 15:5                       | 6 8:16 8:167             | 16:06 4:36 3:16              | 0:30 7:54 7:5              | 182.00                | 182.00 |
| 96 7                                                | 6:00 4:38 3:25 15:0                       | 0 8:05 8:05 7            | 15:09 <mark>4:44</mark> 3:20 | 23:47 8:06 8:0             | 182.00                | 182.00 |
| 07 7                                                | 8:27 4:40 3:34 17:3                       | 9 8:16 8:163             | 17:45                        | 21:16 3:31 3:3             | 182.00                | 78.00  |
| 887                                                 | 5:54 4:18 3:33 15:2                       | 8 7:53 7:533             | 15:29 3:32 3:47<br>14:46     |                            | 182.00                | 78.00  |
| 105                                                 | 10:12 2:14 3:33 16:5                      | 4 5:49 5:493             | 17:00                        | 20:21 3:21 3:2             | 130.00                | 78.00  |
| 115                                                 | 7:45 2:14 3:21 14:1                       | 6 5:37 5:37 5            | 14:25 5:01 1:06              | 21:17 6:09 6:0             | 130.00                | 130.00 |
| 127                                                 | 7:04 4:42 3:29 10:1                       | 3 8:13 8:135             | 10:14<br>16:35 3:30 2:12     | 22:18 0:04 0:0             | 14 182.00<br>U 130.00 | 130.00 |
| 14 7                                                | 6:06 4:45 3:30 15:0                       | 8 8:17 8:17 7            | 15:16 3:24 4:29              | 23:41 7:55 7:5             | 182.00                | 182.00 |
| 15 3                                                | 11:49 15:2                                | 8 3:39 3:39 5            | 15:57 3:23 2:11              | 22:04 5:36 5:3             | 78.00                 | 130.00 |
| 16 5                                                | 8:43 3:38 2:22 15:3                       | 6 6:02 6:02 3            | 15:38                        | 19:01 3:23 3:2             | 130.00                | 78.00  |
|                                                     |                                           |                          |                              |                            |                       |        |
|                                                     |                                           |                          |                              |                            |                       |        |
|                                                     |                                           |                          |                              |                            |                       |        |
|                                                     |                                           |                          |                              |                            |                       |        |
|                                                     |                                           |                          |                              |                            |                       |        |
|                                                     |                                           |                          |                              |                            |                       |        |
|                                                     |                                           | 1 1 1 1                  | 1 1                          |                            | 1                     | Þ      |
|                                                     |                                           |                          |                              |                            |                       |        |
|                                                     |                                           |                          |                              |                            |                       |        |
| сгенерировать графики по шаб                        | Блону                                     | сгенерировать (          | одно расписание              |                            | карта                 |        |
|                                                     |                                           |                          |                              |                            |                       |        |
|                                                     |                                           |                          |                              |                            |                       |        |
| Подтвердить Отм                                     | енить                                     | Графическое              | расписание                   |                            | Отметки               |        |
|                                                     |                                           |                          |                              |                            |                       |        |
|                                                     |                                           |                          |                              |                            |                       |        |
| 🔬 Настройка маршрута                                |                                           |                          |                              |                            |                       | 4 0 0  |
| название маршрута                                   |                                           |                          | Pa                           | абочий каталог:0:\baza\win | sql11                 |        |
|                                                     | le la la la la la la la la la la la la la | Y Y                      | Y                            | N Y                        |                       |        |

Задаем вариант маршрута, маршрут, день недели (1,2,...), название маршрута в соответствующих полях. В поле «Основные КП расписания» прописываются номера КП, через которые проходит данный маршрута. Значки слева- поднять или спустить КП по списку, плюс, минус-добавить КП или удалить. Сделав с левой стороны КП по маршруту в одном направлении можно скопировать на правую сторону стрелкой вправо в центре экрана, они скопируются в обратном направлении, и можно отредактировать если какие- то КП не совпадают. Внизу экрана обозначается отображение КП в различных формах.

| 😒 Графическ                     | юе расписан                                              | ие SQL                             |                                                                                                |                                                                                                    |                                                                                                    |                                      |                   |                                                    |        |                                      |                                                            |                           |                  |                                      |                                                                                                    |             |        |    | _    | l d' 🗙 |
|---------------------------------|----------------------------------------------------------|------------------------------------|------------------------------------------------------------------------------------------------|----------------------------------------------------------------------------------------------------|----------------------------------------------------------------------------------------------------|--------------------------------------|-------------------|----------------------------------------------------|--------|--------------------------------------|------------------------------------------------------------|---------------------------|------------------|--------------------------------------|----------------------------------------------------------------------------------------------------|-------------|--------|----|------|--------|
| Расписания От                   | четы Дополни                                             | тельно Ред                         | актирование                                                                                    | Окна Вариа                                                                                                 | нты расписаний                                                                                               | Графики р                            | расписаний        | Строки расп                                        | исания | Шабло                                | ны Сервис                                                  | _                         | _                |                                      |                                                                                                    |             |        |    |      | _      |
| 🛆 Справочни                     | ик вариантов                                             | расписан                           | ий                                                                                             |                                                                                                    |                                                                                                    |                                      |                   |                                                    | <      |                                      |                                                            |                           |                  |                                      |                                                                                                    |             |        |    |      |        |
| Вариана                         | Маршрум                                                  | День                               | Наимен                                                                                         | ование                                                                                                    | Вариант                                                                                                    | Кол-                                 | -80 гра<br>оны Ра | ьиков<br>списания                                  |        |                                      |                                                            |                           |                  |                                      |                                                                                                    |             |        |    |      |        |
| 2<br>3<br>4<br>4<br>5<br>5<br>5 | 01<br>01<br>01<br>01<br>01<br>01<br>01<br>01<br>01<br>01 | 1 М<br>4 М<br>2 м<br>7 м<br>А Реда | (-н Садов:<br>(-н Садов:<br>(-н Садов:<br>(-н Садов:<br>(-н Садов:<br>(-н Садов:<br>(-н Садов: | и́-Пермь2<br>и́-Пермь2<br>и́а-Пермь2<br>и́а-ст.Пер<br>и́а-ст.Пер<br>и́а-ст.Пер<br>и́а-ст.Пер<br>и́а-ст.Пер | $\begin{array}{c} 1.08.06\\ 1.11.06\\ 1.5.05.11\\ 5.05.11\\ 5.05.11\\ 5.05.11\\ 16.05.05\\ 11\\ \end{array}$ | 2                                    | 0 2 4 2 2 2 3     | 20<br>22<br>26<br>22<br>22<br>22<br>22<br>22<br>22 |        |                                      |                                                            |                           |                  |                                      |                                                                                                    |             |        |    |      |        |
| 6<br>7                          | 01 01                                                    | KOHED                              | ольные пу                                                                                      | HKINN TODO                                                                                                 | NUME (FIGUE                                                                                                  | Canoren                              |                   |                                                    |        |                                      |                                                            |                           |                  |                                      |                                                                                                    |             |        |    |      |        |
| 8                               | 01                                                       |                                    | NI KIT                                                                                         | Haunavoß                                                                                                   |                                                                                                    | Konni Ha                             | t Ilot Ko         |                                                    | NE L   | TT                                   | Valuerofi                                                  |                           | T.               | our P                                | a: Ilo:                                                                                                    | Konneyman   |        |    |      |        |
| 9<br>9<br>1<br>5<br>5           | 01<br>01<br>016<br>019<br>019                            |                                    | 1 5300<br>2 4001<br>3 4313<br>4 4500<br>5 2706                                                 | н/р Садоб<br>Авлоради<br>Комсомоли<br>ул Пушки<br>Пермь 2                                                  | лыц<br>Эрий<br>Эрий<br>Эрий<br>Эрий<br>Эрий<br>Эрий<br>Эрий<br>Эрий                                          | Авра<br>ДКЖ=<br>Авл1<br>Пер2<br>Пуш0 | 1 1 1 1 1 1       |                                                    |        | 2700<br>4503<br>4601<br>4004<br>5301 | Пернь 2<br>ул Пушки<br>улБелин(6<br>Авторадио<br>н/р Cagos | на<br>З ст.Са<br>Э<br>Зыц | ago8.1           | ЦКЖ=<br>ЦКЖ=<br>48ра<br>Пуш0<br>48ра | $     \begin{array}{c}       1 & 1 \\       1 & 1 \\       1 & 1 \\       1 & 1 \\       1 & 1 \\       1 & 1   \end{array} $ | KOARCHMUP.  | uu     |    |      |        |
| Фильтр:                         |                                                          |                                    |                                                                                                |                                                                                                    |                                                                                                    |                                      |                   | _                                                  | 5 I I  |                                      |                                                            |                           |                  |                                      |                                                                                                    |             |        |    |      |        |
|                                 |                                                          |                                    |                                                                                                |                                                                                                    |                                                                                                    |                                      |                   |                                                    |        |                                      |                                                            |                           |                  |                                      |                                                                                                    |             |        |    |      |        |
|                                 |                                                          |                                    |                                                                                                |                                                                                                    |                                                                                                    |                                      |                   | <-                                                 |        |                                      |                                                            |                           |                  |                                      |                                                                                                    |             |        |    |      |        |
|                                 |                                                          |                                    |                                                                                                |                                                                                                    |                                                                                                    |                                      |                   | ->                                                 |        |                                      |                                                            |                           |                  |                                      |                                                                                                    |             |        |    |      |        |
|                                 |                                                          |                                    |                                                                                                |                                                                                                    |                                                                                                    |                                      |                   |                                                    |        |                                      |                                                            |                           |                  |                                      |                                                                                                    |             |        |    |      |        |
|                                 |                                                          |                                    |                                                                                                |                                                                                                    |                                                                                                    |                                      |                   |                                                    |        |                                      |                                                            |                           |                  |                                      |                                                                                                    |             |        |    |      |        |
|                                 |                                                          |                                    | <                                                                                              |                                                                                                    |                                                                                                    | 1 1                                  | 1 1               | >                                                  | <      |                                      |                                                            |                           |                  |                                      |                                                                                                    |             | >      |    |      |        |
|                                 |                                                          |                                    | КП                                                                                             | 5,301 🔽 Ky                                                                                                 | pc 0                                                                                                    | Hanpa8.                              | ление             |                                                    |        | 5,301                                | 🖌 Карс                                                     |                           | 🗹 Hanp           | авлен                                | ue                                                                                                    |             |        |    |      |        |
|                                 |                                                          | 8                                  | НЕ показ<br>Показ                                                                              | ывать, НЕ<br>ывать,                                                                                        | печамамь<br>Печамамь                                                                                         |                                      |                   |                                                    | S HE   | пока<br>Пока                         | зываль, Н<br>зываль,                                       | IE печа<br>Печа           | amamb<br>amamb   |                                      |                                                                                                    |             |        |    |      |        |
|                                 |                                                          | 8                                  | НЕ Показ<br>Показ                                                                              | ываль,<br>ываль, П                                                                                         | Печамамь<br>ечамамь Не                                                                                       | показыв                              | аль на            | caúme                                              | 8 HE   | Пока                                 | зываль,<br>зываль,<br>сиваль, ис                           | Печал<br>Печал            | амамь<br>аамь Не | noka                                 | зывал                                                                                                    | ь на сайме  |        |    |      |        |
|                                 |                                                          |                                    | не показ                                                                                       | кп                                                                                                    | ечатать не<br>Сохра                                                                                          | nokasale                             | Олмен             | caume<br>1mb                                       | U ne   | - noka<br>y                          | далимь пр                                                  | омежул                    | алы пе           | кп                                   | 3608.0                                                                                                    | b ha caume  | -      |    |      |        |
|                                 |                                                          | -                                  |                                                                                                |                                                                                                    |                                                                                                    |                                      |                   |                                                    |        |                                      |                                                            |                           |                  |                                      | _                                                                                                    | _           |        |    |      |        |
|                                 |                                                          |                                    |                                                                                                |                                                                                                    |                                                                                                    |                                      |                   |                                                    |        |                                      |                                                            |                           |                  |                                      |                                                                                                    |             |        |    |      |        |
|                                 |                                                          |                                    |                                                                                                |                                                                                                    |                                                                                                    |                                      |                   |                                                    |        |                                      |                                                            |                           |                  |                                      |                                                                                                    |             |        |    |      |        |
|                                 |                                                          |                                    |                                                                                                |                                                                                                    |                                                                                                    |                                      |                   |                                                    |        |                                      |                                                            |                           |                  |                                      |                                                                                                    |             |        |    |      |        |
|                                 |                                                          |                                    |                                                                                                |                                                                                                    |                                                                                                    |                                      |                   |                                                    |        |                                      |                                                            |                           |                  |                                      |                                                                                                    |             |        |    |      |        |
|                                 |                                                          |                                    |                                                                                                |                                                                                                    |                                                                                                    |                                      |                   |                                                    |        |                                      |                                                            |                           |                  |                                      |                                                                                                    |             |        |    |      |        |
| А Настрой                       |                                                          |                                    |                                                                                                |                                                                                                    |                                                                                                    |                                      |                   |                                                    |        |                                      |                                                            |                           |                  |                                      |                                                                                                    |             |        |    |      |        |
| дежчрный                        |                                                          |                                    |                                                                                                |                                                                                                    |                                                                                                    |                                      |                   |                                                    |        |                                      |                                                            | Рабочий                   | і каталог:       | 0:\baza\                             | win sal                                                                                                    |             |        |    |      | A B X  |
| 者 пуск                          | A VNCV                                                   | ewer                               | - 😕 Янде                                                                                       | cc - Mozilla Fi                                                                                            | 🛛 📵 Популярі                                                                                                 | ные ново                             | 💽 Ди              | петчер ЦДС                                         | 1      | Total                                | Commander                                                  |                           | raspis_in:       | s.doc - C                            |                                                                                                    | 😔 Графическ | oe pac | EN | 0.00 | 10:29  |

Сначала заводятся «Основные КП» расписания, а потом «Все КП расписания» и внизу экрана в настройках прописывается когда и где показывать и печатать в отчетах и на экранах основные или все КП, Это для удобства просмотра когда КП на маршруте очень много и неудобно работать с расписанием т. к. оно не входит на страницу экрана от начальной и конечной остановки рейса.

После этого работаем с закладками: графики, шаблоны графиков, строки, рейсы. Поочередно открывая

каждую закладку вводится информация для генерации расписания .В каждой закладке при необходимости есть подсказка для ввода

Сначала заводим строки маршрутов в расписании т.е. если в расписании одного графика маршрута несколько одинаковых строк (но с разным временем), то здесь описывается 1 строка, а после в дальнейших действиях автоматически создаются остальные. Образец составления строки показан на рисунке ниже. Если в графике несколько видов строк, то следующая добавляется по Insert с другим кодом.

Получается вот такое описание строк:

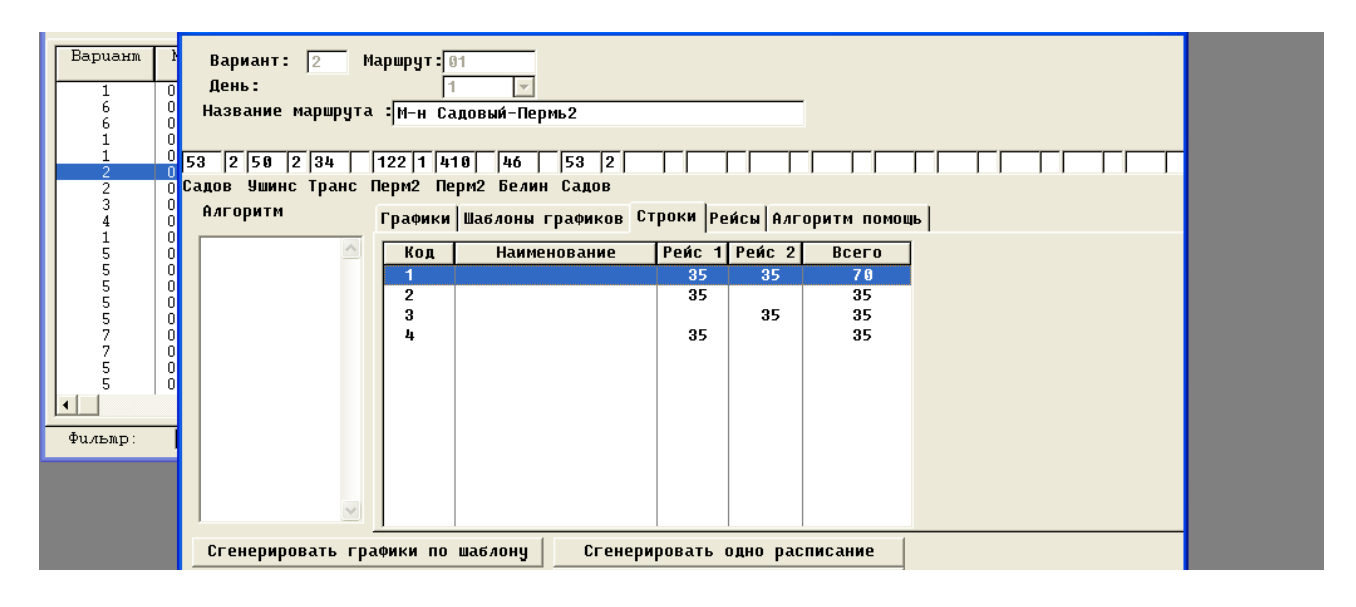

В закладке «Рейсы» прописываются время на рейс и километраж на рейс на создаваемом маршруте.

Далее в закладке «Графики» на основе описанных строк создаются записи по которым потом генерируется (создается расписание) расписание данного графика. Ниже приводится пример с подсказками как создавать эти записи:

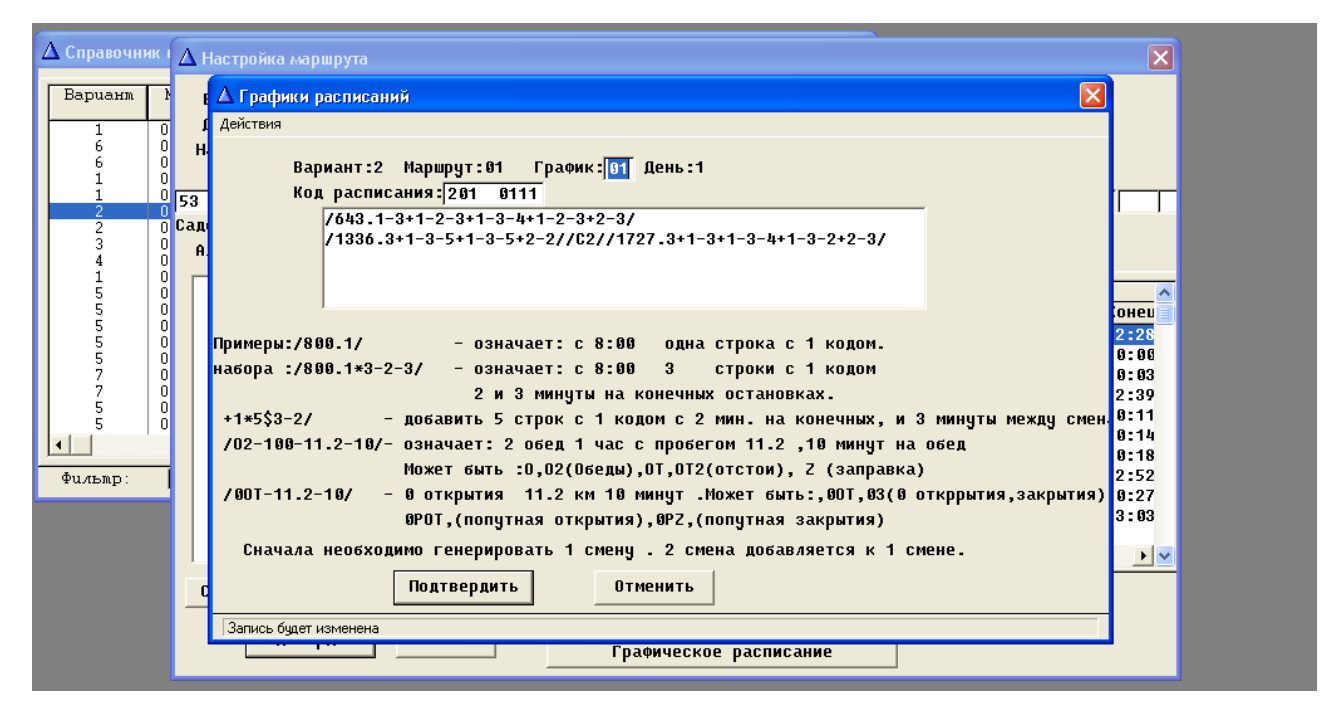

Можно копировать графики по Ctrl+C изменяя только время начала, если у них одинаковые рейсы.

После составления записи графика в пункте «Действия» в этом экране нужно сгенерировать расписание этого графика (Alt+G) и просмотреть полученное расписание по F4 (отметки). Если что-то не устраивает, то нужно проверить запись возможно что-то изменить и снова сгенерировать расписание.

Можно сгенерировать сразу расписания всех графиков в основном окне, где на экране введены все графики маршрута.

| 💁 Графическое расписание                                                                    |                                                                                                    |
|---------------------------------------------------------------------------------------------|----------------------------------------------------------------------------------------------------|
| Расписания Отчеты Дополнительно Редактирование Окна Варианты расписаний                     | і Графики расписаний Строки расписания Шайлоны                                                                                                    |
| $\Delta$ Справочник вариантов расписаний                                                    | Сгенерировать одно расписания Alts<br>Сгенерировать все расписания ctrlG                                                                                                    |
| Вариант Маршрут День Наименование Вариант                                                   | Отметки этого расписания F4Key     Само расписание 1 смена F5Key                                                                                                    |
| 1 0034<br>6 0034 ▲ Настройка маршрута<br>6 0034                                             | Само расписание 2 смена ShiftF5 Копировать строку CtrlC                                                                                                    |
| 1 01<br>1 01<br>2 01<br>Вариант: 2 Маршрут: 01<br>1 У                                       | Печать расписания СtrlP<br>Печать расписаний CtrlL                                                                                                    |
| 2 01 Название маршрута <mark>И-н Садовый-Периь2</mark><br>01 4 01                           | Графическое расписание F12Key                                                                                                    |
| 1 016 53 2 50 2 34 122 1 410 46 53                                                          | 3 2                                                                                                    |
| 5 019 Садов эшинс Гранс Перм2 Перм2 Белин Са<br>5 019 Алгоритм Графики Шаблоны граф<br>5 02 | цов<br>Фиков Строки Рейсы Алгоритм помощь                                                                                                    |
| 7 02<br>7 02<br>5 03<br>8 Рейсы Начало До о                                                 | 1 Смена 2 Смена<br>16.По об.Конец Общее по t Рейсы НачалоДо об.По об.Конец                                                                                                    |
| 5 03<br>92 15 6:43<br>92 15 6:47<br>93 15 6:59                                              | 17:224         9:15         10:41         8         17:27         22:28           17:27         9:15         10:40         4         17:30         20:00           17:31         9:15         10:41         4         17:34         20:00 |

Комбинации клавиш описаны в меню программы, указанном стрелкой.

Пункт меню «Варианты расписаний»

| 와 Графическое расписание                                              |                                                                                                    | . 7 🗙 |
|-----------------------------------------------------------------------|----------------------------------------------------------------------------------------------------|-------|
| Расписания Отчеты Дополнительно Редактирование Окна                   | Варианты расписаний Графики расписаний Строки расписания Шаблоны                                                                                                    |       |
| ▲ Справочник вариантов расписаний<br>Варцанл Маршрул День Нациено8анч | Активные варианты и дни расписаний<br>Сгенерировать графики по шаблону<br>Расписания F2Key                                                                                                    |       |
| 1 0034<br>6 0034 🛆 Настройка маршрута                                 | Графическое расписание F12Key Ця                                                                                                    |       |
| 6 0034<br>1 01 Вариант: 2 Маршрут<br>2 01 День:                       | Сервис Сменить Контрольные пункты<br>Подогнать время от рейсов под время от времени<br>Проставить время на рейс                                                                                       |       |
| 2 01 Название маршрута :  1-н<br>3 01<br>4 01                         | Конвертировать шаблоны графиков Проставить пробег на рейс Добавить КП                                                                                                    |       |
| 5 019 Садов Ушинс Транс Перм2                                         | 410  46  53 2     Удалить КП<br>Пери2 Белин Садов                                                                                                    |       |
| 5 02<br>7 02<br>7 02                                                  | КИ Шаблоны графиков Строки Рейсы Алгорити помощь 1<br>1 Смена – 2 Смена – 2 Смена – 2                                                                                                    |       |
| 7 02<br>5 03<br>5 03<br>6119                                          | ейсы Начало До об. По об. Конец Общее по t Рейсы Начало До об. По об. Конец<br>6:43 17:24 9:15 10:41 8 17:27 22:28                                                                                    |       |
| <b>4 02</b> 15 <b>03</b> 15                                           | 5         6:47         17:27         9:15         10:40         4         17:30         20:00           5         6:50         17:31         9:15         10:41         4         17:34         20:00 |       |

В этом пункте реализованы дополнительные возможности создания расписания в подпункте «Сервис». Здесь можно сменить контрольные пункты в расписании сразу во всех графиках при необходимости, подогнать время от рейсов под время от времени т.е. время начала – конца работы за минусом обеда и простоя, проставить время на рейс по всему расписанию, проставить пробег на рейс по всему расписанию при необходимости корректировки. В подпункте «Активные варианты и дни расписаний» настраиваются варианты и дни расписаний действующих с определенной даты:

| 😒 Графическое расписание                                       |                                                                            |
|----------------------------------------------------------------|----------------------------------------------------------------------------|
| Расписания Отчеты Дополнительно Редактирование Окна Варианты   | расписаний Графики расписаний Строки расписания Шаблоны                    |
| <b>Ф</b> Справочник ва <b>Ф</b> Настройка маршрута             |                                                                            |
| Вари 🛆 Активные варианты:01 🛆 Ак                               | ктивные варианты маршрута :01                                              |
| Варианти М День Действия Ма<br>2 01 Назв.<br>2 01              | аршрут: 81 — 61                                                            |
| 3 01<br>4 00 53 2<br>5 01 Садов С даты комментари<br>1.01.2008 | Пн Вт Ср Чт Пт Сб Вс Пр ПредПр ——<br>1 2 3 4 5 6 7 8 9<br>Дни по календарю |
| 5 01 <b>ΑλΓο</b><br>5 02 5<br>5 02 5                           | Вариант расписания 🚺 👍 👍 👍 👍 🗛                                             |
| 7 02<br>7 02<br>5 03<br>5 03                                   | День в расписании 1 1 1 1 1 7 7 7 1                                        |
| 1 03 44<br>6 03 6<br>6 03                                      | сеиствует с 1.01.2008 Г.<br>Комментарий:                                   |
|                                                                | Подтвердить Отменить                                                       |
| 3 04 69 15 7 3anu<br>18 15 7                                   | ись будет изменена                                                         |
|                                                                |                                                                            |

Заполняются поля варианта расписания по дням недели и дни недели из расписания и проставляется дата с которой будет действовать это расписание. Следующая запись вводится по клавише Insert (очередная дата).

Подпункт «Графическое расписание».

После того как первоначально сгенерировано расписание можно начать работать с графическим расписанием данного маршрута, нажав клавишу F12 или кнопку «Графическое расписание». На экране появится примерно такая картинка:

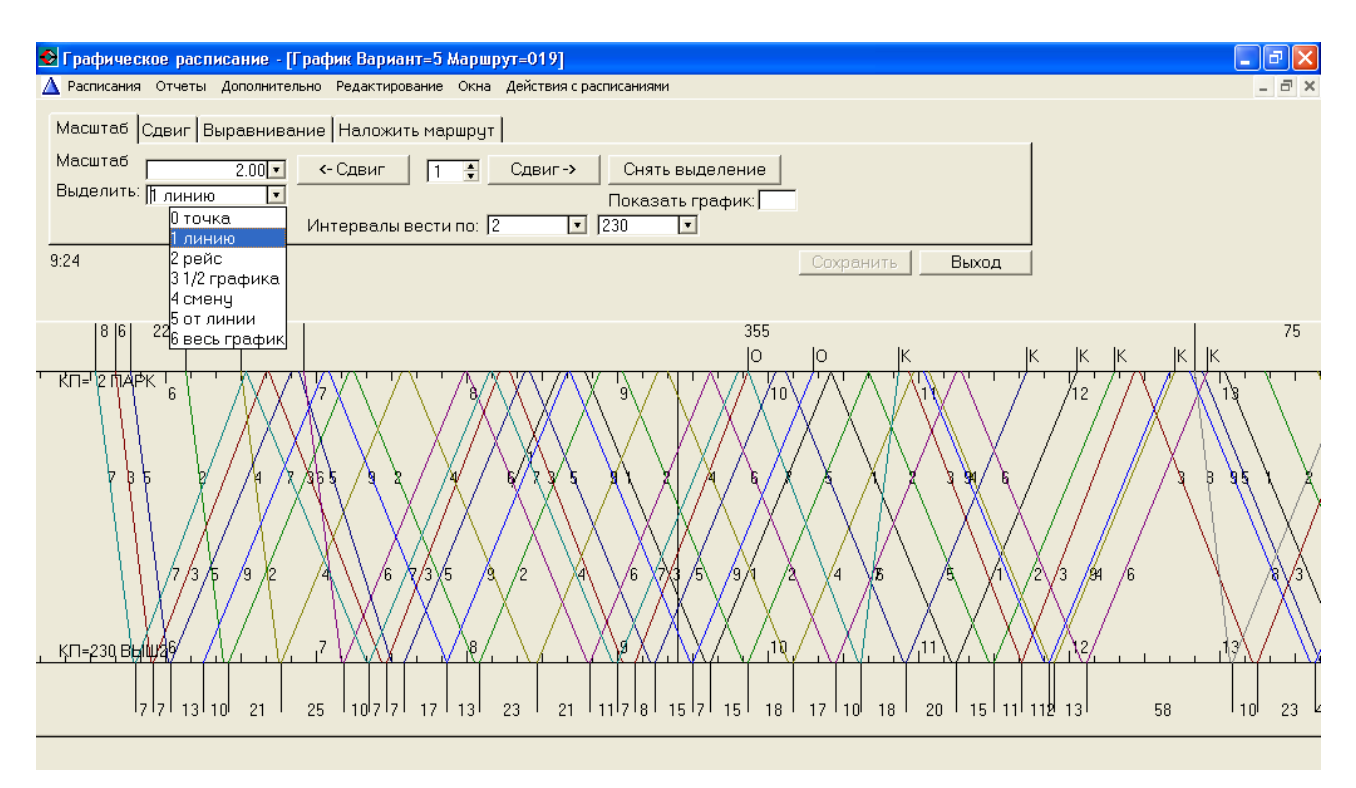

На ней показаны линиями сгенерированные графики данного маршрута. Начальные и конечные КП берутся автоматически из отметок F4 по признаку начала и конца рейсов. На графике можно выделить различные варианты линий для наглядности и удобства работы и для сдвига.

На графическом расписании в основном работают со сдвигами чтобы избежать наложения графиков и маршрутов, чтобы правильно распределить графики в течение дня.

Сверху и снизу указываются интервалы между графиками, а так же шкала времени. В середине – номера графиков маршрута.

После сдвигов меняются значения отметок в расписании в F4.Сдвигаются выделенные линии. Линии выделяются либо по выбору, либо курсором (вертикальная линия на графике, которая двигается по экрану мышкой) и в каком месте курсор остановили и щелкнули левой кнопкой мышки, то та линия где стоит стрелка мышки на пересечении вертикальной линии и графика и выделится, она и будет сдвигаться на заданный сдвиг(минуты) Можно выделение снять.

В действиях с расписанием делается настройка отображения графического расписания , операции, которые можно делать с линиями (рейсами) в процессе построения.

Для стыковки расписаний на одних КП во избежание скопления транспорта можно сделать наложение маршрутов друг на друга, просмотреть и сделать при необходимости соответствующие сдвиги, чтобы транспорт не подходил на КП в одно и то же время.

Все сообщения по результатам действий с графическим расписанием выдаются на экран.

После того как расписание сгенерировано можно посмотреть его по клавише F4 для каждого графика:

| Маршрут:0 45 0171 ТС:0=м-нКрохалева - ул.Мильчакова |                      |                      |                                |              |              |              |              |              |              |  |
|-----------------------------------------------------|----------------------|----------------------|--------------------------------|--------------|--------------|--------------|--------------|--------------|--------------|--|
| Действия                                            | с расписа            | нием (гру            | ппа распи                      | сания)       |              |              |              |              |              |  |
| Kpox.                                               | Ком.п                | <b>Мил</b> ьч        | <b>Мильч</b>                   | Kpucm        | Ком.п        | 128022       | Momop        | Красн        | Kpox         |  |
| 6000                                                | 4313                 | 2602                 | 2600 1                         | 100501       | 4300 1       |              | 112501       | 5401 1       | 6002         |  |
| 600 <b>1</b>                                        | 618                  | 637                  | 639 <b>1</b>                   | 653          | 658          | 700          | 709          | 711          | 716          |  |
| 719 <b>1</b>                                        | 737                  | 756                  | 757 <b>1</b>                   | 811          | 816          | 818          | 827          | 829          | 834          |  |
| 835 <b>1</b>                                        | 853                  | 912                  | 914 <b>1</b>                   | 928          | 933          | 935          | 944          | 946          | 951          |  |
| 1101 <b>1</b>                                       | 1119                 | 1138                 | 1139 <b>1</b>                  | 1153         | 1158         | 1200         | 1209         | 1211         | 1216         |  |
| 1218 <b>1</b>                                       | 1236                 | 1255                 | 1258 <b>1</b>                  | 1312         | 1317         | 1319         | 1328         | 1330         | 1335         |  |
| 1337 <b>1</b>                                       | 1355                 | 1414                 | 1417 <b>1</b>                  | 1431         | 1436         | 1438         | 1447         | 1449         | 1454         |  |
| 1456 <b>1</b>                                       | 1514                 | 1533                 | 1535 <b>1</b>                  | 1549         | 1554         | 1556         | 1605         | 1607         | 1612         |  |
| 1614 <b>1</b>                                       | 1632                 | 1651                 | 1653 <b>1</b>                  | 1707         | 1712         | 1714         | 1723         | 1725         | 1730         |  |
| 1732 <b>1</b>                                       | 1750                 | 1809                 | 1811 <b>1</b>                  | 1825         | 1830         | 1832         | 1841         | 1843         | 1848         |  |
| 1938 <b>1</b><br>2100 <b>1</b><br>2220 <b>1</b>     | 1956<br>2118<br>2238 | 2015<br>2137<br>2257 | 2018 <b>1</b><br>2139 <b>1</b> | 2032<br>2153 | 2037<br>2158 | 2039<br>2200 | 2048<br>2209 | 2050<br>2211 | 2055<br>2216 |  |

и либо основные КП, либо можно добавить и проставить все КП расписания в меню «Сервис маршрута», пункт «Добавить КП по всем КП.,,» Тогда в F4 проставятся все остальные КП из «Все КП расписания», Красным цветом обозначено время начала рейса с конечного КП.

Уже такое расписание тоже можно редактировать, в «Действиях с расписанием»

подсказки как можно работать со столбцами, строками, можно исправить время.

В пункте меню «Сервис маршрута» представлены еще дополнительные возможности работы с расписанием

| Графическое расписание SQL - [Настро | ойка маршру  | та]          |                     |                 |          |              |                 |          |             |          |                |              |              |                  |                    |                  |
|--------------------------------------|--------------|--------------|---------------------|-----------------|----------|--------------|-----------------|----------|-------------|----------|----------------|--------------|--------------|------------------|--------------------|------------------|
| 🛕 Расписания Сервис Справочники      | Отчеты       | Дополнител   | ьно Реда            | актирован       | ние Окна | в Вариа      | анты расписаний | Графи    | ки расписа  | ний С    | гроки расп     | исания       | Шаблон       | ы Сервис         | : маршрута         | _ 8 ×            |
| Вариант:                             |              |              |                     |                 |          |              |                 |          |             |          | Сменить К      | онтроль      | ные пун      | сты              |                    |                  |
|                                      | 0            |              |                     |                 |          |              |                 |          |             |          | Подогнать      | время о      | т рейсов     | под время        | от времени         |                  |
| Маршрут:                             | 32           |              |                     |                 |          |              |                 |          |             |          | Проставит      | гь время     | на рейс      |                  |                    |                  |
|                                      | 32           |              |                     |                 |          |              |                 |          |             |          | Проставит      | гь пробег    | на рейс      |                  |                    |                  |
| День:                                | 7            | -            |                     |                 |          |              |                 |          |             |          | Добавить       | КП           |              |                  |                    |                  |
|                                      |              |              |                     |                 |          |              | _               |          |             |          | Удалить Kl     | п            |              |                  |                    |                  |
| название маршрута :                  | М/н В        | асильевка    | -Центр              | .рынок          |          |              |                 |          |             |          | Добавить       | время к о    | толбцу       |                  |                    |                  |
|                                      |              |              |                     |                 |          |              |                 | _        |             |          | Добавить       | КП по "в     | сем"КП в     | настройка        | х (используя коорд | цинаты КП)       |
|                                      | Основ        | ные КП ра    | асписан             | ия              |          |              |                 |          |             |          | Удалить п      | ромежут      | очные KI     | Пиз распис       | аний               |                  |
|                                      |              |              |                     |                 |          |              |                 |          |             | _        | Изменить       | номер г      | рафика       |                  |                    |                  |
|                                      |              |              |                     |                 |          |              |                 |          |             |          | Прописат       | ь КП.напі    | равления     | показ в ра       | списания из Контр  | ОЛЬНЫХ ПУНКТОВ   |
| Алгоритм                             | Графики      | Шаблоны      | графико             | в Стро          | ки Алго  | ритм г       | томощь Рейсы    | 1        |             |          | Прописат       | ь названи    | е в расп     | исания           |                    | ·····,           |
|                                      |              |              | •                   |                 |          | •            |                 |          |             |          | Прописат       | ь клиента    | ,<br>в распи | исания           |                    |                  |
|                                      |              |              |                     | 0               |          |              |                 |          |             | 0        | Прописат       | ь подразд    | целение      | в расписані      | ия                 |                  |
|                                      | № Рей        | ы Начало     | т<br>По об.         | смена<br>По об. | Конец    | Обшее        | по t Рейсы      | Начало   | 2<br>До об. | См<br>По | Дополнит       | ельно        |              |                  |                    | •                |
|                                      | 01 ó         | 9:19         | 2:15                | 4:47            | 17:12    | 7:04         | 7:044           | 17:18    | A           |          | 22:03          | 4:45         | 4:4!         | 156.00           |                    | 104.00           |
|                                      | 02 7<br>02 F | 6:28         | 3:34                | 4:39            | 15:45    | 8:15         | 8:155           | 15:48    |             |          | 21:40          | 5:52         | 5:52         | 182.00           |                    | 130.00           |
|                                      | 03 5<br>04 7 | 9:20         | 4:42                | 3:32            | 10:00    | 5:57<br>8:16 | 5:573<br>8:167  | 16:15    | 4:36        | 3:16     | 19:43          | 3:28         | 3:28         | 130.00           |                    | 182.00           |
|                                      | 06 7         | 6:00         | 4:38                | 3:25            | 15:00    | 8:05         | 8:057           | 15:09    | 4:44        | 3:20     | 23:47          | 8:06         | 8:00         | 182.00           |                    | 182.00           |
|                                      | 07 7<br>09 7 | 8:27         | 4:40                | 3:34            | 17:39    | 8:16         | 8:163           | 17:45    | 9.99        | 9.47     | 21:16          | 3:31         | 3:3          | 182.00           |                    | 78.00            |
|                                      | 09 6/1       | 5:54         | 4:42                | 3:33            | 14:38    | 7:53         | 7:533           | 15.29    | 3.32        | 3.47     | 18:16          | 3:30         | 3:31         | 156.00           |                    | 78.00            |
|                                      | 105          | 10:12        | 2:14                | 3:33            | 16:54    | 5:49         | 5:493           | 17:00    |             |          | 20:21          | 3:21         | 3:2          | 130.00           |                    | 78.00            |
|                                      | 11 5         | 7:45<br>7:04 | 2:14<br><u>1-12</u> | 3:21            | 14:16    | 5:37         | 5:375<br>8:135  | 14:25    | 5:01        | 1:06     | 21:17          | 6:09<br>6:04 | 6:09<br>6:01 | 130.00<br>182 00 |                    | 130.00<br>130.00 |
|                                      | 13 5         | 10:11        | 3:29                | 2:22            | 16:34    | 5:53         | 5:535           | 16:35    | 3:30        | 2:12     | 23:00          | 5:44         | 5:44         | 130.00           |                    | 130.00           |
|                                      | 147          | 6:06         | 4:45                | 3:30            | 15:08    | 8:17         | 8:177           | 15:16    | 3:24        | 4:29     | 23:41          | 7:55         | 7:55         | 182.00           |                    | 182.00           |
|                                      | 15 3         | 11:49        | 3:38                | 2:22            | 15:28    | 3:39<br>6:02 | 3:395           | 15:57    | 3:23        | 2:11     | 22:04<br>19:01 | 5:30         | 5:30         | 78.00            |                    | 130.00           |
|                                      |              |              |                     |                 |          |              |                 |          |             |          |                |              |              |                  |                    |                  |
|                                      |              |              |                     |                 |          |              |                 |          |             |          |                |              |              |                  |                    |                  |
|                                      |              |              |                     |                 |          |              |                 |          |             |          |                |              |              |                  |                    |                  |
|                                      |              |              |                     |                 |          |              |                 |          |             |          |                |              |              |                  |                    |                  |
|                                      |              |              |                     |                 |          |              |                 |          |             |          |                |              |              |                  |                    |                  |
|                                      |              |              |                     |                 |          |              |                 |          |             |          |                |              |              |                  |                    |                  |
| Ψ                                    | •            |              |                     |                 |          |              |                 |          |             |          |                |              |              |                  |                    | •                |
| l                                    |              |              |                     |                 |          |              |                 |          |             |          |                |              |              |                  |                    |                  |
|                                      |              |              |                     |                 |          |              |                 |          |             |          |                |              |              |                  |                    |                  |
| Сгенерировать гра                    | фики по      | шаблону      |                     |                 |          | Сг           | енерировать     | одно р   | асписан     | ие       |                |              |              | Карта            | ι –                |                  |
|                                      |              |              |                     |                 |          |              |                 |          |             |          |                |              |              |                  |                    |                  |
|                                      |              |              |                     |                 |          |              |                 |          |             |          |                |              |              |                  |                    |                  |
| Подтвердить                          |              | тменить      |                     |                 |          |              | Графическо      | е распі  | исание      |          |                |              | 01           | гметки           |                    |                  |
|                                      | J            |              |                     |                 |          |              |                 |          |             |          |                |              |              |                  |                    |                  |
|                                      |              |              |                     |                 |          |              |                 |          |             |          |                |              |              |                  |                    |                  |
| 🔏 Настройка маршрута                 |              |              |                     |                 |          |              |                 |          |             |          |                |              |              |                  |                    | 4 Þ X            |
| Митюнина Татьяна В,                  |              |              |                     |                 | Y        |              | Y               |          | v           | Pa       | бочий катал    | ior:0:\baz   | a\win_sql    | 11               |                    |                  |
| 😏 😜 🗟 🤉 🖳 mode                       | em-1 t       | 🚦 Приемы-1   | 🚷                   | STAT9.2         | 22 🔺     | Контрол      | ль 😼 Почт       | ra! - 19 | 👌 Дисп      | етчер    | 👌 Граф         | фическ       | Pa           | списани          | EN 🔺 🌒 🖞           | 9:10             |
|                                      |              |              |                     |                 |          |              |                 |          |             |          |                |              |              |                  |                    |                  |

В меню «Справочники» в пункте «Расписания» при выборе варианта и маршрута после подготовки расписания появляется список расписаний по графикам маршрута и главная страница каждого графика:

| списания                                                                               |                                             |                                         |      |
|----------------------------------------------------------------------------------------|---------------------------------------------|-----------------------------------------|------|
| твия с расписанием                                                                     |                                             |                                         |      |
|                                                                                        |                                             |                                         |      |
|                                                                                        |                                             |                                         |      |
| IAME MADEDIN MARKEN                                                                    | Подчиненные расписания                      |                                         |      |
| Roma, Ropepsa Rapelga                                                                  |                                             |                                         |      |
| иант: День:                                                                            | Фильтр по клиенту:                          |                                         |      |
|                                                                                        |                                             |                                         |      |
|                                                                                        | А Расписание                                |                                         |      |
|                                                                                        | I Rucz 1 Rucz 2 Conservation                |                                         | -    |
| 01 1 Школа №107 - М.Горько 5:48 14:59 8                                                |                                             |                                         |      |
| 01 2 Школа №107 — М.Горько 15:03 20:55 6<br>02 1 Школа №107 — М.Горько 6:30 16:26 8    | Вариант График                              | Nous Kas seesuse us of t                |      |
| 02 2 Школа №107 — М. Горько 16:30 22:13 6<br>03 1 Школа №107 — М. Горько 6:10 15:23 8  | Номер маршрита                              | лена кодраснисания. 011                 |      |
| 03 2 Школа №107 — М. Горько 15:27 23:43 7<br>04 1 Школа №107 — М. Горько 15:27 23:43 7 | 1 Название маршрута.: Школа №107 - М Горько |                                         |      |
| 04 2 Школа №107 - М.Горько 15:39 21:27 6                                               | Видмаршрута ОЛОсновной                      | 1Pegeps                                 |      |
| 07 1 Школа №107 — М.Горько 6:46 18:09 9<br>07 1 Школа №107 — М.Горько 5:43 16:13 9     | 1 Вид путевого листа: 0 Маршрутная          |                                         |      |
| 07 2 Школа №107 — М.Горько 16:17 21:58 6<br>08 1 Школа №107 — М.Горько 7:11 18:42 9    | Клиент:                                     | Виды рейсов                             |      |
| 09 1 Школа №107 — М.Горько 6:06 14:46 7<br>09 2 Школа №107 — М.Горько 14:50 20:29 6    | и Подразделение:                            | <ol> <li>00:55 час. 12.9 км.</li> </ol> |      |
| 07 2 BKONA H107 - H.TOPBKO 14.30 20.37 0                                               | времяНачалоКонец Провег                     | Бремя (2) 00:42 час. 9,4 км.            |      |
|                                                                                        | Отстой учас час к                           | (3) час. км.                            |      |
|                                                                                        | Отстой 2 час час                            | (4) час. км.                            |      |
|                                                                                        | Отстой 3 час. час.                          | (5) 40C. KM                             |      |
|                                                                                        | Отстой 4 час. час.                          | (0) 48C. KM.                            |      |
|                                                                                        | Обед1: 09:58 час. 11:06 час. 7.1 к          | м. 00:26 час. (8) час. км.              |      |
|                                                                                        | Обед 2 : час. час. к                        | хм. час. (9) час. KM.                   |      |
|                                                                                        | Заправка: час. час. к                       | км. 00:04 час. (10) час. км.            |      |
|                                                                                        | Нулевой пробег открытия: 3.5 к              | м. <u>00:13</u> час. (11) час. км       |      |
|                                                                                        | Попутная загрузка открытия: к               | км. час. (12) час. км                   |      |
|                                                                                        | Попитная загризка закрытия:                 | ин. час. (13) час. км                   |      |
|                                                                                        | nong nav sa pgska sakpernix.                | час. (14) час. км                       |      |
|                                                                                        | Полтрорянть                                 | тмочить                                 |      |
|                                                                                        | Подтвердить                                 | лменить                                 |      |
|                                                                                        | вариант                                     |                                         |      |
|                                                                                        |                                             |                                         |      |
|                                                                                        |                                             |                                         |      |
|                                                                                        |                                             |                                         |      |
|                                                                                        |                                             |                                         |      |
|                                                                                        |                                             |                                         |      |
|                                                                                        |                                             |                                         |      |
|                                                                                        |                                             |                                         |      |
| Добавивь Изменивь Удаливь                                                              |                                             | Buxog                                   |      |
|                                                                                        |                                             |                                         |      |
|                                                                                        |                                             |                                         |      |
| 😜 🕌 TLNK 🧿 🔠 modem 🛃 Приемы                                                            | 🔠 STAT9 🐁 Почта! 🔺 Контрол 🐼 Диспетч 🍕      | ) Инстр.С 📄 Расписа 🚱 Графич EN 🔺 🎲     | 14:2 |

Здесь тоже можно вручную что-то исправить или добавить.

**В пункте меню «Отчеты»** по заявке пользователя создаются отчеты по созданным расписаниям.

| Californatives partnerative SOL - (Orugru)                                                      |       |
|-------------------------------------------------------------------------------------------------|-------|
| ПР Расписания Сервис Справочники Отчеты Дополнительно Редактирование Окна Действия с отчетами   | - 5 × |
|                                                                                                 |       |
| Chucok caveacê WRASPIS                                                                          |       |
| 🗇 🧰 Новые одласти                                                                               |       |
| — Задание по былуску подбижного состава для План-задания (sql)                                  |       |
| Anarusuveckoe pachucanue (A4-a/h50A)                                                            |       |
| <ul> <li>Станционное расписание движения авлобусов по нарируту</li> </ul>                       |       |
| – Акливные расписания эвижения авлобусов<br>Каролекка расписаний общиения авлобусов по нарирули |       |
| Прохождение КП по часан сулок                                                                   |       |
|                                                                                                 |       |
| — Сосладелсявие конпрольных пунклов акливным нарирулам                                          |       |
| Интербалы дбижения по КП                                                                        |       |
|                                                                                                 |       |
|                                                                                                 |       |
|                                                                                                 |       |
|                                                                                                 |       |
|                                                                                                 |       |
|                                                                                                 |       |
|                                                                                                 |       |
|                                                                                                 |       |
|                                                                                                 |       |
|                                                                                                 |       |
|                                                                                                 |       |
|                                                                                                 |       |
|                                                                                                 |       |
|                                                                                                 |       |
|                                                                                                 |       |
|                                                                                                 |       |
|                                                                                                 |       |
|                                                                                                 |       |
|                                                                                                 |       |
|                                                                                                 |       |
|                                                                                                 |       |
|                                                                                                 |       |
|                                                                                                 |       |
|                                                                                                 |       |
|                                                                                                 |       |
|                                                                                                 |       |
|                                                                                                 |       |
|                                                                                                 |       |
|                                                                                                 |       |
|                                                                                                 |       |
| Uteraneer Terr ere D                                                                            | 1 1 2 |
| Papoviu katanor:U:\Dazawwi_sql11                                                                |       |